## Pay for Print Copy

- **1.** Swipe your **UBC/Print card** through the card scanner
- 2. Navigate to Device Functions
- 3. Click Use Device Functions, then Copy
- **4.** Choose your **Settings** on the top of the display Default: B/W, 100% size, 2-sided (scroll down for more options)
- 5. Place multiple documents face up in the tray on top of the printer or single documents face down in the flat bed scanner
- 6. Select Start to copy
- **7.** Once done scanning all documents, click **Finish scan** on the blue pop-up on top to print all the scanned sheets
- 8. Collect your originals and copies from the printer

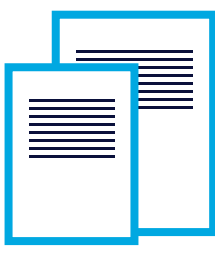

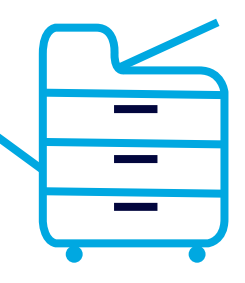

Please note that **some printers allow copies/printing on different sizes of paper** 

## Cost per side (8.5x11):

- 7c B/W
- 40c Colour

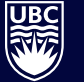

THE UNIVERSITY OF BRITISH COLUMBIA

Library

library.ubc.ca